## INSTELLEN GIRA / KNX

APP FEATURE

De in-lite app instellen voor connectie met KNX

- 1. Stel eest het in-lite systeem in met de in-lite app. Zie uitleg "koppelen SMART BRIDGE & in-lite app".
- 2. Werk de in-lite Smart-producten bij. Je SMART BRIDGE doet dit automatisch zodra deze is verbonden met het internet. In de in-lite app kun je controleren of:
  - ... de SMART BRIDGE minimaal softwareversie 1.5.5 heeft
  - ... de SMART HUB minimaal softwareversie 52 heeft.
  - ... de Smart Lights minimaal versie 36 of hoger hebben.
  - ... je in-lite app minimaal versie 3.15 heeft (voor zowel iOS als Android).
- 3. Ga in de in-lite app naar instellingen en klik op 'SMART BRIDGE'.
- 4. Klik op de knop: "Verbinden met KNX". Hier vind je ook de benodigde inlogtokens en het IP-adres van de SMART BRIDGE. Deel deze met de KNx integrator.

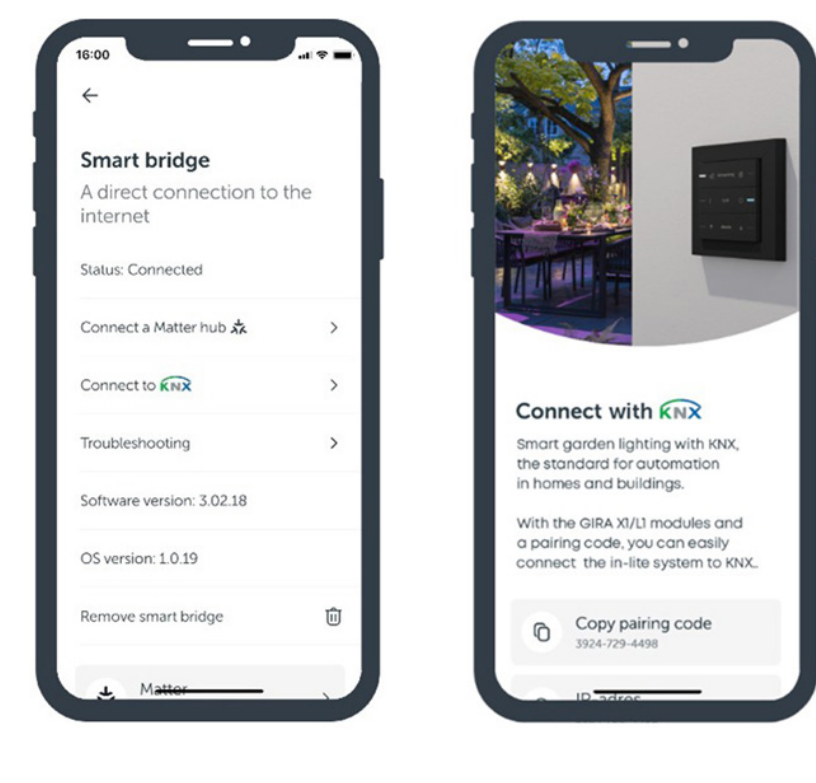

LOGIC MODULE

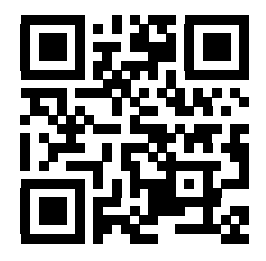

HANDLEIDING

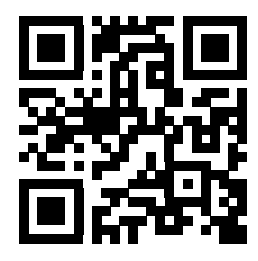

Vanaf hier is de installatie aan de KNX integrator.

- 5. Download de Logic Module.
- 6. Zorg dat ern een X! of L1 Gira server is geïnstalleerd.
- 7. Open de Gira Project Assistant en upload de in-lite Logic Module.
- 8. Gebruik de koppelcode uit de in-lite app.
- 9. Raadpleeg de handleiding voor verdere instructies.

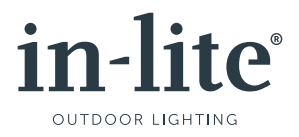